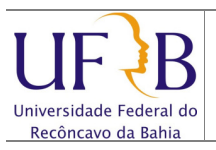

## Exportar mensagens do Zimbra para arquivo

## 1. Objetivo

Descrever os passos para criar um backup ou exportar mensagens do e-mail da UFRB para um arquivo.

#### 2. Descrição das etapas

2.1 Acessar o webmail da ufrb https://email.ufrb.edu.br/;

|                             |                         |                          | _        |  |
|-----------------------------|-------------------------|--------------------------|----------|--|
| <b>vm</b> ware <sup>.</sup> |                         |                          |          |  |
|                             | dade Federal do         |                          |          |  |
| UL イD Recônce               | ivo da Bahia            | <b>-</b>                 |          |  |
| Nome do usuário:            |                         |                          | 1000     |  |
| Senha:                      |                         |                          | 1000     |  |
|                             | Login                   | Lembrar meus dad         | los      |  |
|                             | Dadeža                  | - O res (br              | _        |  |
| versao:                     | Padrao                  | O que e la               | <u> </u> |  |
| Trabalhe o                  | ff-line com o Zimbra De | sktop. <u>Saiba mais</u> |          |  |
|                             |                         |                          |          |  |

2.2 Efetuar logon usando o usuário e senha;

| UFB Universidade Federa<br>Recôncavo da Bahia | do Busca por pessoas Q                                                                                                    | Ajuda 👻                     | Sair     |
|-----------------------------------------------|----------------------------------------------------------------------------------------------------|-----------------------------|----------|
| 🚖 E-mail 🔓 Lista de ender                     | eços 🔁 Agenda 🐨 Tarefas 🎲 Preferências                                                                                                    |                             |          |
| 🔻 Pastas 🛛 🗔                                  | Buscar Buscar Salvar Avancado                                                                                                    |                             |          |
| 🛓 Entrada (15)                                |                                                                                                    |                             |          |
| Bate-papos                                    | 🖂 Novo 🔻 😋 Obter e-mail 🛛 💥 Apagar 🐣 🖶 💽 Traduzir 😒 Responder 😒 🖾 🔀 Spam 📿 💌 🛅 🖾 V                                                                                                    | Visualizar 🔻 17 mensa       | agens    |
| Enviadas                                      | 🔲 🏲 🕇 🧳 😥 De 🖉 Assunto Pasta                                                                                                    | Tamanho Recebido            | $\nabla$ |
| Rascunhos                                     | □ NUCLEO DE GESTAO I Ø [UFRB] REALIZAÇÃO DOS EXAMES MÉDICOS PERIÓDICOS DOS : Entrada                                                                                                    | 52 KB 28 de Fev             | •        |
| <b>Spam (1)</b>                               | UFRB] CONVITE ATIVIDADE EM COMEMORAÇÃO AO DIA INTER Entrada                                                                                                    | 12 KB 28 de Fev             |          |
| Lixeira                                       | UFRB UFRB divulga edital PIBIC Ensino Médio 2013-2014 - A Entrada                                                                                                    | 14 KB 26 de Fev             |          |
| Encontrar compartilhamento                    | 🔲 🖂 COORDENADORIA DE [UFRB] Manutenção Elétrica no Datacenter da UFRB - Prezados Entrada                                                                                                    | 12 KB 22 de Fev             |          |
| Buscas                                        | 🔲 🛛 ASSESSORIA DO CC# 🖉 [UFRB] CCAAB divulga edital para contratação de professor s Entrada                                                                                                    | 753 KB 21 de Fev            | E        |
| Marcadores 🦪                                  | 🔲 🖂 ASSESSORIA DE COl· [UFRB] Comunicado sobre respostas à Lista Informativa da U Entrada                                                                                                    | 21 KB 21 de Fev             |          |
| ▶ Zimlets                                     | 🗌 🖂 ANDRE DIAS DE AZE\ Re: [UFRB] Transplante de mudas para construção de Estacio Entrada                                                                                                    | 20 KB 21 de Fev             |          |
|                                               | 🔲 🖂 HERBERT TOLEDO M/ 🛛 Re: [UFRB] Transplante de mudas para construção de Estacio Entrada                                                                                                    | 20 KB 21 de Fev             |          |
|                                               | 🔲 🖂 SUPERINTENDENCIA [UFRB] Transplante de mudas para construção de Estacionan Entrada                                                                                                    | 16 KB 20 de Fev             |          |
|                                               | UFRB] Si5U 2013.1 - Cadastro Seletivo (presencial) - Prezados Entrada                                                                                                    | 13 KB 14 de Fev             |          |
|                                               | 🔲 🖂 COORDENADORIA DE 🛛 [UFRB] Comunicado: interdição da entrada principal do camp: Entrada                                                                                                    | 12 KB 05 de Fev             | -        |
|                                               |                                                                                                    |                             |          |
| -                                             | [UFRB] Listas de e-mails da UFRB                                                                                                    | 16 de Janeiro de 2013 16:55 | _        |
|                                               | 💌 De: 📥 [ufrb-bounces@lista.ufrb.edu.br] Em nome de: [ASSESSORIA DE COMUNICACAO]                                                                                                    |                             | =        |
|                                               | Dara:                                                                                                    |                             |          |
|                                               | , and an densea and lead of                                                                                                    |                             | _        |
|                                               | Listas de e-mails da UFRB                                                                                                    | ão com qualquar tinc        |          |
|                                               | A partir de janeiro de 2013, as listas de discussão de techicos-administrativos e docentes atuara<br>de moderação. A participação pão será obrigatória, os usuários devem estar cadastrados. O ob | ao sem qualquer tipo        |          |
| < III ►                                       | continuom a sor um ospaça do compartilhamento o livro circulação do idoias. Abaixo, listamos s                                                                                                    | algumas instruções a        | <u>.</u> |
|                                               | continuem a ser um espaço de compartinamento e nvie circulação de idelas. Abaixo, listamos a                                                                                                    | algumas msuuções a          | 4        |

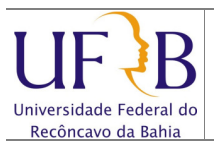

## Exportar mensagens do Zimbra para arquivo

## 2.3 Selecionar Preferências;

| 🔁 E-mail 👗 Lista de ender  | eços 📑 Agenda 💽 Tarefas 🎲 Preferências                      |                        |  |
|----------------------------|-------------------------------------------------------------|------------------------|--|
| ▼ Preferências             | Buscar                                                      | 🖂 E-mail 💌 Buscar Salv |  |
| ୍ରିଶ୍ରିକ Geral             |                                                             |                        |  |
| V 🖂 E-mail                 | Salvar 🔀 Cancelar                                           |                        |  |
| Escrevendo                 |                                                             |                        |  |
| Assinaturas                |                                                             |                        |  |
| 🚵 Contas                   | Oncões de login                                             |                        |  |
| Y Filtros                  | opçoca uc rogin                                             |                        |  |
| Endereços confiáveis       | Senha:                                                      |                        |  |
| 👗 Lista de endereços       | fit has a local second as the second of the A               |                        |  |
| Agenda                     | Efetuar o login usando: <ul> <li>Avançado (Ajax)</li> </ul> |                        |  |
| Compartilhamento           | Padrão (HTML)                                               |                        |  |
| Notificações               | · · · · · · · · · · · · · · · · · · ·                       |                        |  |
| Sistema de troca de mensad | Tema: Areia 👻                                               |                        |  |
| Atalhos                    | Idioma: 🖾 português (Brasil) 🔻                              |                        |  |
|                            | Fuso horário padrão: GMT -03:00 Brasilia                    | •                      |  |
|                            |                                                             |                        |  |
| -                          |                                                             |                        |  |
|                            | Buscas                                                      |                        |  |
|                            | Configurações da busca: 📃 Incluir a pasta Spam nas buscas   |                        |  |
|                            | Induir a pasta Lixeira nas buscas                           |                        |  |

# 2.4 Selecionar Importar / Exportar;

| Escrevenuo                 |                                                      |
|----------------------------|------------------------------------------------------|
| 🚽 Assinaturas              | Importar                                             |
| 🚵 Contas                   |                                                      |
| Y Filtros                  | Arquivo: Escolher arquivo Nenhum arquivo selecionado |
| 🤣 Endereços confiáveis     |                                                      |
| 📙 Lista de endereços       | Destino: Todas as pastas                             |
| Agenda                     |                                                      |
|                            |                                                      |
| A Notificações             | Importar                                             |
| Sistema de troca de mensar |                                                      |
| Sistema de troca de mensag |                                                      |
|                            | 6                                                    |
| Atainos                    | Exportar                                             |
|                            | Tipo:                                                |
|                            | Fonte: Todas as pastas                               |
| ▲ Marco de 2013            |                                                      |
| ) S T O O S S              | 📃 Configurações avançadas                            |
| 4 25 26 27 28 1 <b>2</b>   |                                                      |
| 3 4 5 6 7 8 9              |                                                      |
| 0 11 12 13 14 15 16        | Exportar                                             |
| 7 18 19 20 21 22 23        |                                                      |
| 4 25 26 27 28 29 30        |                                                      |

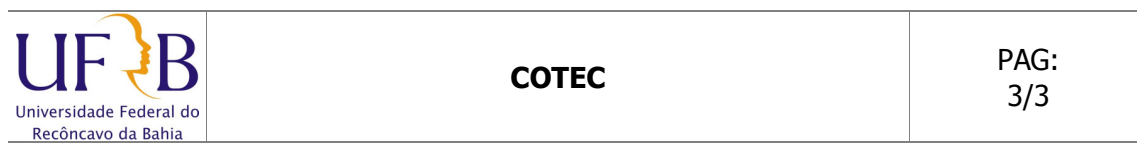

Exportar mensagens do Zimbra para arquivo

**2.5** Clicar em **Exportar. Obs.:** *Por padrão são gravados E-mail, Lista de endereços, agenda e Tarefas;* 

| Assinaturas Contas Contas Con | Importar         Arquivo:       Escolher arquivo         Nenhum arquivo selecionado         Destino:       Todas as pastas    Importar                                                              |
|----------------------------------------------------------------------------------------------------|----------------------------------------------------------------------------------------------------|
| Importar / Exportar                                                                                                    |                                                                                                    |
| Atalhos                                                                                                    | Exportar                                                                                                    |
|                                                                                                    | Tipo:       O       Contatos         Todos os dados da conta podem ser exportados no formato "Tar-Gzip" (.tgz) que pode ser importado de volta para o sistema.         Fonte:       Todas as pastas |
| ▲         Março de 2013         ▶           S         T         Q         Q         S         S           4         25         26         27         28         1         2           3         4         5         6         7         8         9                                                                                                    | Configurações avançadas                                                                                                    |
| 0 11 12 13 14 15 16                                                                                                    | Exportar                                                                                                    |

**2.6** Será exibida uma tela, perguntando a pasta que será salvo o arquivo contendo os e-mails. **Obs.**: *Os e-mails são gravados compactados em um arquivo ".tgz" com o nome a data da cópia*.

| Salvar como                                                                      |                                                  | ×                                   |
|----------------------------------------------------------------------------------|--------------------------------------------------|-------------------------------------|
| Com                                                                              | nputador 🔸 Disco Local (C:) 🕨 TF                 | TP • 4 Pesquisar TFTP P             |
| Organizar 👻 Nov                                                                  | a pasta                                          | ≣≕ ▼ 🔞                              |
| Hotfix  Intel  NSOCache  PerfLogs  ProgramDat  Pslogged  System Volu  temp  TFTP | a E Nome                                         | Nenhum item corresponde à pesquisa. |
| Usuários                                                                         |                                                  | m                                   |
| <u>N</u> ome:<br><u>T</u> ipo: 4                                                 | iodas-2013-03-04-150459.tgz<br>Irquivo do WinRAR | ▼<br>▼                              |
| Ocultar pastas                                                                   |                                                  | Salvar Cancelar                     |

Núcleo de Gestão de Infraestrutura e Rede